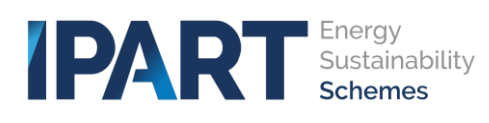

## Changes made to the public data lists

We have made improvements to the public data lists. There are two new public lists and improved usability across all new and existing public lists.

#### 1. The column view on Certificate Registry public list has been reordered

The column views on the Certificate Registry have been reordered to place the most relevant and used columns in immediate view.

The order of the column, from left to right, will now appear as follows:

- 1. Status
- 2. Type of Disposal
- 3. Vintage
- 4. Accreditation ID
- 5. Region
- 6. Certificate Type
- 7. Created By
- 8. Current Owner
- 9. Certificate Batch ID
- 10. Activity
- 11. Date Registered
- 12. Expiry Date
- 13. Quantity

#### New view

| 😑 Certificate Reg       | istry                 |         |                  |        |                  |            |               |               |
|-------------------------|-----------------------|---------|------------------|--------|------------------|------------|---------------|---------------|
| All > Status in (Active | , Cancelled, Expired) |         |                  |        |                  |            |               |               |
| Status                  | Type of Disposal      | Vintage | Accreditation ID | Region | Certificate Type | Created By | Current Owner | Certificate I |
| Active                  |                       | 2022    |                  | NSW    | ESC              | 11.        |               |               |
| Active                  |                       | 2023    | 10.000           | NSW    | PRC              | -          | -             |               |

#### 2. Static column header implemented on all public lists

To improve usability a change has been made to fix the header columns, so that when scrolling down the web page, the column headers will remain visible.

| 😑 Certificate Reg | gistry           | Column he | aders ren        | nain visibl | e as you s       | croll dow  | n             |               |
|-------------------|------------------|-----------|------------------|-------------|------------------|------------|---------------|---------------|
| Status            | Type of Disposal | Vintage   | Accreditation ID | Region      | Certificate Type | Created By | Current Owner | Certificate E |
| Active            |                  | 2022      |                  | VVC.VI      | ESU              | -          | -             |               |
| Active            |                  | 2015      |                  | NSW         | ESC              |            | -             | -New          |
| Active            |                  | 2023      |                  | NSW         | PRC              | -          | -             |               |

#### 3. Ability to export public lists as a csv file type

The ability to export files as a csv file type has been made available in all the public lists,

| Certificate Registry              |         |                  |        |                  |            |
|-----------------------------------|---------|------------------|--------|------------------|------------|
| Export as CSV<br>true of Disposal | Vintage | Accreditation ID | Region | Certificate Type | Created By |
| Active                            | 2022    |                  | NSW    | ESC              | 10.04      |
| Active                            | 2023    |                  | NSW    | PRC              | -          |
| Active                            | 2022    |                  | NSW    | ESC              | 10.04      |

Due to a system limitation, only 20,000 records can be exported at a time. Some tips for you to manage this:

- Firstly, identify whether the data you are trying to export is within the 20,000-record limit. Check the bottom of the table you are filtering to confirm this number:

| Active                                 | 2027 | ACC0000152 | NSW | PRC |
|----------------------------------------|------|------------|-----|-----|
| Active                                 | 2024 | ACC0000152 | NSW | PRC |
| Active                                 | 2032 | ACC0000152 | NSW | PRC |
| Active                                 | 2031 | ACC0000152 | NSW | PRC |
| Active                                 | 2026 | ACC0000152 | NSW | PRC |
| <ul><li>Rows 1 - 20 of 49690</li></ul> | -    |            |     |     |

In the above example, the total number of records exceeds 20,000. You can split your exports by applying filters first. For example, split the information by timeframes (Date Registered from – Date Registered to). In this example I have decided to only export records for certificates registered from 1/05/2023 and 31/05/2023. This has reduced the number of records and I will be able to export all, based on that selection:

### Find a certificate batch

| Set filter | (or | leave | clear) |  |
|------------|-----|-------|--------|--|
|------------|-----|-------|--------|--|

| STATUS<br>Status        |            | Type of            |            |  |
|-------------------------|------------|--------------------|------------|--|
|                         |            | Disposal           |            |  |
| TYPE                    |            |                    |            |  |
| Certificate Type        | All        | ✓ Activity         | Search     |  |
| DATE                    |            |                    |            |  |
| Date registered<br>from | 01/05/2023 | Date registered to | 31/05/2023 |  |
| OTHER                   |            |                    |            |  |
| Current Owner           |            | Accreditation ID   |            |  |
| Current Owner           | Search     |                    | Search     |  |
| Created By              | (          | Quantity Min       | (          |  |
| Created by              | Search     | Quantity Min       | Search     |  |

| Cancelled | Cancelled        | 2027 | ACC0000015 | NSW |
|-----------|------------------|------|------------|-----|
| Active    |                  | 2022 | GHGR00327H | NSW |
| Active    |                  | 2023 | ACC000003  | NSW |
| Active    |                  | 2023 | ACC0000003 | NSW |
| •         |                  |      |            |     |
| < > Rows  | s 1 - 20 of 2102 | -    |            |     |

#### 4. All public lists can now be accessed while logged in to your TESSA account

Logged in account holders will be able to access and use the public lists without needing to log out. When logged in, on the TESSA Home page a new menu option is now available in the top right-hand corner called **Published Data** 

|                            | Published Data 🔹 | Tours |
|----------------------------|------------------|-------|
| My Technical Support Cases |                  |       |
|                            |                  |       |
|                            |                  |       |

# 5. Two new public lists have been added, for ESS implementation data and PDRS implementation data

The two new implementation data lists can be accessed as a logged in account holder, through the new menu option on the account home page. Or as a member of the public from the external facing TESSA portal page.

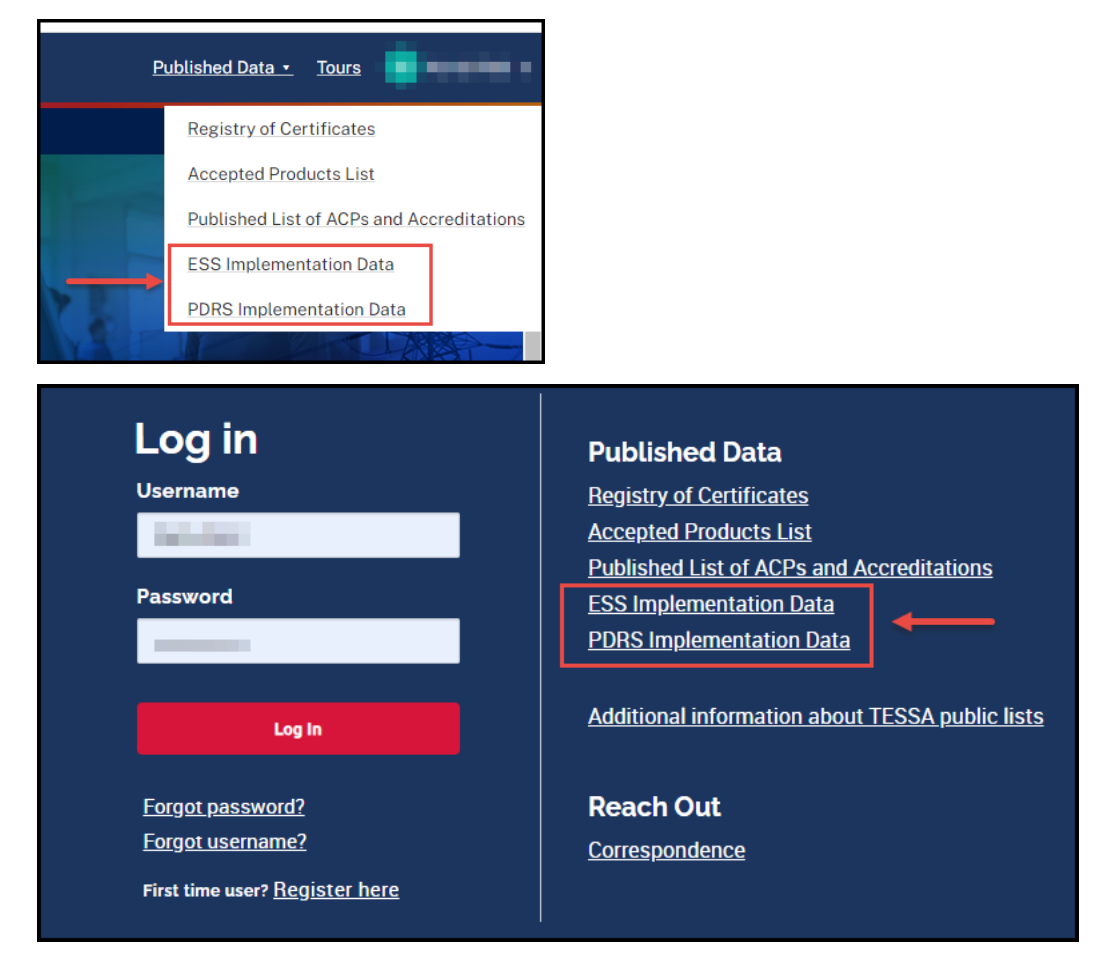

#### 6. New data has been added to some of the public data lists

A full activity definition description is now available in the value field next to the existing activity definition "code" (eg B1) on the Accreditation Features public list.

| ■ Accreditation F      | Features                                 |                             |                     |                                             |            |
|------------------------|------------------------------------------|-----------------------------|---------------------|---------------------------------------------|------------|
| All > Accreditation Vi | sibility = Show > Master Accreditation F | eature ID Type = Activity D | efinition           |                                             |            |
| Accreditation          | Accreditation Name                       | Organization Name           | Туре                | Value 🔺                                     | Start Date |
| -                      |                                          |                             | Activity Definition | B1-Sell a High Efficiency<br>Clothes Washin | 15-08-2018 |
|                        |                                          | 1010                        | Activity Definition | B2-Sell a High Efficiency<br>Clothes Dryer  | 15-08-2018 |
|                        | 100000000000                             |                             | Activity Definition | B2-Sell a High Efficiency<br>Clothes Dryer  | 01-01-2019 |
|                        |                                          |                             | Activity Definition | B3-Sell a High Efficiency<br>Dishwasher     | 15-08-2018 |
|                        |                                          | and a                       | Activity Definition | B4-Sell a High Efficiency 1-Door<br>Refrige | 15-08-2018 |

The type of certificate disposal (cancelled or forfeit) has been added to the Certificate Registry public data list.

| Total Quantity: 188    | 8,868,338<br>gistry    |         |                  |        |                  |            |               |               |
|------------------------|------------------------|---------|------------------|--------|------------------|------------|---------------|---------------|
| All > Status in (Activ | e. Cancelled. Expired) | 1       |                  |        |                  |            |               |               |
| \$tatus                | Type of Disposal       | Vintage | Accreditation ID | Region | Certificate Type | Created By | Current Owner | Certificate E |
| Cancelled              | Cancelled              | 2022    | Accession in     | NSW    | ESC              |            |               |               |
| Cancelled              | Forfeit                | 2022    |                  | NSW    | ESC              | 2017       | 202           |               |

The total quantity of all certificates published in the certificate registry has been added. This quantity will update based on any filters applied. For example, if you look for a particular "vintage", then this total quantity will update with the total number of certificates ever created for that vintage.

| Total Quantity :   | 200,431,226                | _       |                  |        |                  |                   |               |               |
|--------------------|----------------------------|---------|------------------|--------|------------------|-------------------|---------------|---------------|
| All > Status in (A | ctive, Cancelled, Expired) |         |                  |        |                  |                   |               |               |
| Status             | Type of Disposal           | Vintage | Accreditation ID | Region | Certificate Type | Created By        | Current Owner | Certificate E |
| Active             |                            | 2022    |                  | NSW    | ESC              | 12<br>Televisione | 52            |               |
| Cancelled          | Forfeit                    | 2022    |                  | NSW    | ESC              | -                 |               | -             |

Quantities for Notional Certificates, Electricity savings, Gas savings, Diesel savings, Biofuel savings, Biogas savings, Biomass savings and on-site renewable savings have been added to the ESS implementation data.

| Notional Certifi<br>Electricity Saviı<br>Biogas Savings: | cates: 40,046.06<br>ngs: 26,987.2<br>2 | Gas Savings: 29,328.4<br>Biomass Savings: 2 | 4 Die<br>On-                                   | sel Savings: 2<br>site Renewable Savings: 2 | Biofuel Savings: 2                | -                   |        |
|----------------------------------------------------------|----------------------------------------|---------------------------------------------|------------------------------------------------|---------------------------------------------|-----------------------------------|---------------------|--------|
| ESS Imple                                                | mentation Data                         | heme = ESS                                  |                                                |                                             |                                   |                     |        |
| Account                                                  | Vintage                                | Accreditation ID                            | Calculation Method                             | ESS Activity Definition                     | Activity Definition Description   | Implementation Date | Region |
| -                                                        | 2022                                   |                                             | Deemed Energy<br>Savings Method -<br>Sale of N | B7                                          | Sell a High Efficiency Television | 30-05-2022          | NSW    |
| 100                                                      | 2022                                   |                                             | Deemed Energy<br>Savings Method -              | В7                                          | Sell a High Efficiency Television | 30-05-2022          | NSW    |

Quantities for Notional Certificates and Peak Demand reduction capacity (kW) have been added to the PDRS implementation data

| Notional Certificates: 70,258.64 |                                        | Peak Demand reduction capacity (kW): 6,731.6 |        |          | <b>→</b> [            |                                     |  |  |  |  |
|----------------------------------|----------------------------------------|----------------------------------------------|--------|----------|-----------------------|-------------------------------------|--|--|--|--|
| E PDRS Imp                       | PDRS Implementation Data               |                                              |        |          |                       |                                     |  |  |  |  |
| vity Definition                  | Activity Definition Description \vee   | Implementation Date                          | Region | Postcode | Notional Certificates | Peak demand reduction capacity (kW) |  |  |  |  |
|                                  | Remove a spare refrigerator or freezer | 27-08-2022                                   | NSW    | 2590     | 1,082.64              | 104.1                               |  |  |  |  |
|                                  | Remove a spare refrigerator or freezer | 20-07-2022                                   | NSW    | 2560     | 336                   | 32                                  |  |  |  |  |

#### 7. Export notification displayed to users when export exceeds 20,000 records

A new informational prompt will appear if the file to be exported from any of the public lists exceeds 20,000 records. The export can still occur; however, the export file will only contain 20,000 records.

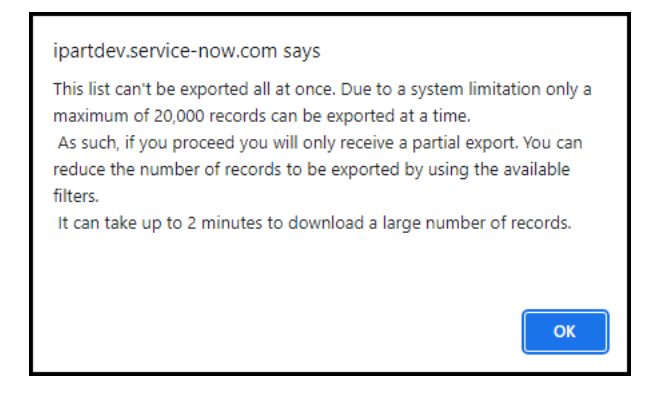

#### 8. Basic or Advanced filter options

New basic filtering options have been implemented on all the public data lists. Each of the public data lists now contain several search fields that can be used to conduct a quick basic filter search.

To use the basic filtering options, fill out one field or a combination of several different fields and then select the search button. Search results will automatically be returned and displayed in the data table directly below the search fields.

The search results from basic filtering option can be exported using the existing export feature, or a new basic filtering search can be undertaken by selecting the clear button.

If a more in-depth targeted search is required, the existing advanced filtering option is still available on all the public lists. When the advanced filter option is selected, the basic filtering options will disappear, then select the filter icon to access the advanced filters.

|                                                                                                    | <ul> <li>Certificate Batche</li> </ul>                                                                                                    | s (The Registry)                                                                                    |                                                                                                 |                                 |                                      | New b                     |                   |               |
|----------------------------------------------------------------------------------------------------|----------------------------------------------------------------------------------------------------|----------------------------------------------------------------------------------------------------|-------------------------------------------------------------------------------------------------|---------------------------------|--------------------------------------|---------------------------|-------------------|---------------|
| <b>STATUS</b><br>Status                                                                                                    | Active                                                                                                    | ✓ Type of<br>Disposal                                                                               | All                                                                                             | ✓ Vintage                       | All                                  | ~                         | ł                 |               |
| TYPE<br>Certificate Ty                                                                                                    | /pe All                                                                                                    | ✓ Activity                                                                                          | Search                                                                                          | Region                          | NSW                                  | ~                         |                   |               |
| DATE<br>Date registere<br>from                                                                                                    | ed dd/mm/yyyy                                                                                                    | Date registered to                                                                                  | d dd/mm/yyyy                                                                                    | Expiry of from                  | dd/mm/yyyy                           | Expir                     | y date to dd/mm/y | yyyy          |
| OTHER<br>Current Owne<br>Created By                                                                                                    | er Test                                                                                                    | Accreditation I                                                                                     | D Search                                                                                        | Certific<br>Batch II<br>Quantii | y Max Search                         |                           |                   |               |
| View certific<br>Total Quantity                                                                                                    | Advanced Filter  Advanced Filter  Advanc | Select to a out filter)                                                                             | access the existin                                                                              | ig advanced filte               | r options                            |                           |                   |               |
| View certific<br>Total Quantity<br>Certifica<br>All > Status in                                                                                                    | Advanced Filter  Advanced Filter  Attack batches (with or without  the state of the state of the | Select to a out filter)  > Status = Active > Regi                                                   | on = NSW > Current Ow                                                                           | ig advanced filte               | roptions                             |                           |                   |               |
| View certific<br>Total Quantity<br>Certifica<br>All > Status in<br>Status                                                                                                    | Advanced Filter  Advanced Filter  Advanc | Select to a<br>out filter)<br>> Status = Active > Regi<br>Vintage                                   | on = NSW > Current Ow<br>Accreditation ID                                                       | ng advanced filte               | r options Certificate Type           | Created By                | Current Owner     | Certificate E |
| View certific<br>Total Quantity<br>Certifica<br>All > Status in<br>Status<br>Active                                                                                                   | Advanced Filter  Advanced Filter  Attack batches (with or without a stress of the second stress of the second stre | Select to a out filter)  > Status = Active > Regi Vintage 2022                                      | on = NSW > Current Ow<br>Accreditation ID                                                       | rg advanced filte               | r options<br>Certificate Type<br>ESC | Created By                | Current Owner     | Certificate E |
| View certific<br>Total Quantity<br>Certifica<br>All > Status in<br>Status<br>Active<br>Add<br>w certificate<br>al Quantity :<br>Certificate<br>All > Status                           | Advanced Filter           Advanced Filter         rate batches (with or without y: 170,803         ate Registry         ate Active, Cancelled, Expired)         Type of Disposal         Ivanced Filter         e batches (with or without 200,431,226         : Resistry         atus in (Active, Cancelled, Encelled, Ence                                                                                                    | Select to a out filter)  Status = Active > Regi Vintage 2022 Basic fi aut filter)  xpired)          | on = NSW > Current Ow<br>Accreditation ID                                                       | rg advanced filte               | r options Certificate Type ESC       | Created By<br>is selected | Current Owner     | Certificate E |
| View certific<br>Total Quantity<br>Certifica<br>All > Status in<br>Status<br>Active<br>Active<br>Add<br>w certificate<br>al Quantity :<br>Certificate<br>All > Status<br>All > Status | Advanced Filter                                                                                                    | Select to a out filter)  > Status = Active > Regi Vintage 2022  Basic fi tritter)  xpired)  Vintage | access the existin on = NSW > Current Ow Accreditation ID Iter fields will dis Accreditation ID | a dvanced filte                 | r options r options r options        | Created By                | Current Owner     | Certificate E |

| Adv<br>View certificate | anced Filter 🗹              | out filter)     |                                       |        |        |            |            |               |               |
|-------------------------|-----------------------------|-----------------|---------------------------------------|--------|--------|------------|------------|---------------|---------------|
| E Certificate           | Registry                    |                 |                                       |        |        |            |            |               |               |
| All > Stat              | us in (Active, Cancelled, E | xpired)         |                                       |        |        |            |            |               | ^             |
| Load Filter             | Save Filter Add So          | rt              | Clear All R                           | un     | ×      |            |            |               |               |
| All of these cond       | itions must be met          | ✓ In<br>Ac<br>E | active At<br>tive anncelled<br>spired | ND     |        |            |            |               |               |
| Status                  | Type of Disposal            | Vintage         | Accreditation ID                      | Region | Certif | icate Type | Created By | Current Owner | Certificate E |
| Active                  |                             | 2015            |                                       | NSW    | ESC    |            |            | -             |               |

To return to the basic filter field option from the advanced filter, unselect the Advanced Filter tick box and the basic filter fields will reappear.

## New website link added to the TESSA Portal page

A new link to the Energy Sustainability Schemes TESSA web page has been added to the TESSA Portal page.

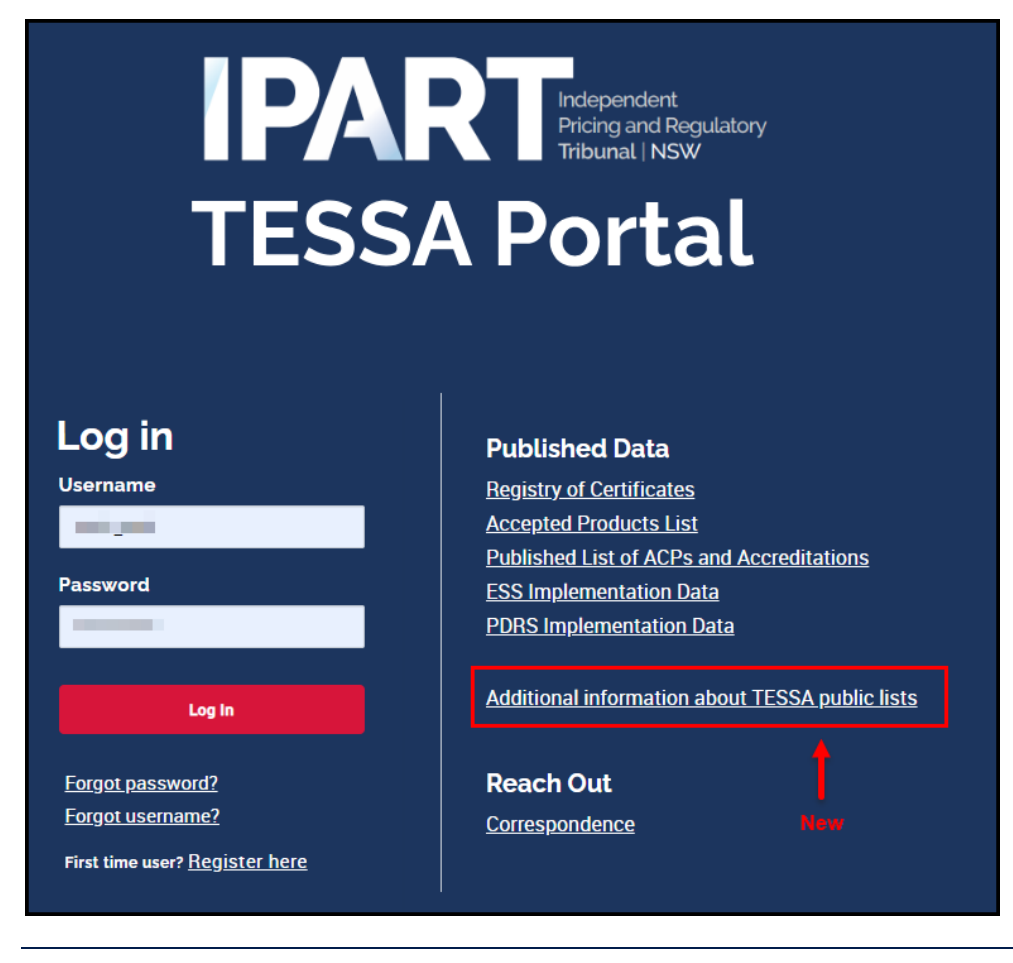